Linking Teachers to SIS accounts in Aware:

To properly link teachers to the Aware database, please follow the following steps:

Log into Eduphoria. If you have the correct rights, you should be able to jump into the "Management" option from the dashboard:

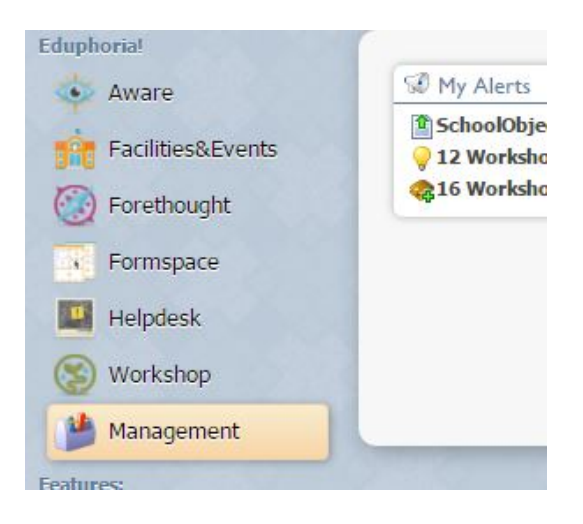

Once inside, click on the "Roster" tab found on the left side of the portal. Then click on "Manage SIS Accounts". Your screen should look like this:

|               | 🏙 Web Manager                                                                                                    |           |
|---------------|----------------------------------------------------------------------------------------------------|-----------|
| Organization  | Courses and Classes                                                                                                    | SIS Users |
|               | Anage SIS Accounts<br>Modify Courses & Sections<br>Set Subject Information                                                                                                    |           |
| Portal Roster | Students                                                                                                    |           |
|               | Modify Student Information Approve Monitor Lists                                                                                                    |           |
|               | Roster Management                                                                                                    |           |
|               | 😼 Manage Roster Import                                                                                                    |           |
| Applications  | Market Market |           |
|               |                                                                                                    |           |

Though it would be easier if the list of users built out, Eduphoria doesn't take this step automatically. Below the text bar underneath the "SIS Users" title, there should be an option to "Show Unlinked Teachers Only". Clicking that box will build out the list of unlinked teachers with gray icons next to the list of names (If you deselect that box, this is when Eduphoria will render a complete list of linked (colored) and unlinked (gray) accounts):

| Brady McCarley                                                                              |   |   |  |  |
|---------------------------------------------------------------------------------------------|---|---|--|--|
| Reginald McConnell<br>Jill McKenrick<br>Michelle Minze<br>Stephanie Mueller<br>Megan Murphy |   |   |  |  |
|                                                                                             |   |   |  |  |
|                                                                                             |   |   |  |  |
|                                                                                             |   |   |  |  |
|                                                                                             |   |   |  |  |
| 🔓 Erika Oliver                                                                              |   |   |  |  |
| Sheree Partridge                                                                            |   |   |  |  |
|                                                                                             |   |   |  |  |
| 🚨 Jennifer Pratt                                                                            |   |   |  |  |
| 🚨 Linda Pryor                                                                               |   | + |  |  |
| Show Unlinked Teachers Only                                                                 | Y |   |  |  |
| Susan Jurk                                                                                  |   |   |  |  |
| Sherri Keith                                                                                |   |   |  |  |
| Wesley Kidd                                                                                 |   |   |  |  |
| Victoria Kieffer                                                                            |   |   |  |  |
| Elizabeth Knudsen                                                                           |   |   |  |  |
| Jessica Kuehne                                                                              | * |   |  |  |
| Show Unlinked Teachers Only                                                                 |   |   |  |  |

To link a teacher, select the gray account and fill in the corresponding email underneath "eduphoria User" and Click the "Link" button:

| SIS Users           | Save                                                                                                    |  |  |  |  |  |
|---------------------|----------------------------------------------------------------------------------------------------|--|--|--|--|--|
| 🚨 Yaakov Abrams     | 🚬 🦰 Edit Lindsie Almquist                                                                                                    |  |  |  |  |  |
| 🚨 Carissa Adkins    | Use the options below to modify this course's default settings.                                                                                                    |  |  |  |  |  |
| Sarah Alexander     |                                                                                                    |  |  |  |  |  |
| 🚨 Amanda Alff       |                                                                                                    |  |  |  |  |  |
| 🚠 Lindsie Almquist  | General Classes Students                                                                                                    |  |  |  |  |  |
| a Brittney Arbuckle | ID Numbers                                                                                                    |  |  |  |  |  |
| Lori Ayres          | The restores a                                                                                                    |  |  |  |  |  |
| Regina Baehl        | Local ID Number: State UP uncers are used to import cass and other information for a casteler. The LOS steed below were read from the scuperic information system and cannot be changed. |  |  |  |  |  |
| Sarbara Bair        |                                                                                                    |  |  |  |  |  |
| A Heather Berrios   | Eduphoria Liser                                                                                                    |  |  |  |  |  |
| Jeremy Beutler      |                                                                                                    |  |  |  |  |  |
| 🔏 Jaclynne Bizzell  | lindsie.almquist@jarrellisd.org                                                                                                    |  |  |  |  |  |
| Shanda Bizzell      | Created By                                                                                                    |  |  |  |  |  |
| Stacy Bowe          | This account was created during an import from Hosted Importer.                                                                                                    |  |  |  |  |  |
| Bruce Bowman        | Creation Date                                                                                                    |  |  |  |  |  |
| Chesna Bowman       | This account was created or made active on Saturday, September 24, 2016.<br>Last Updated Date                                                                                            |  |  |  |  |  |
| Elizabeth Boyd      |                                                                                                    |  |  |  |  |  |
| Kathryn Brown       | This account was last updated on Tuesday, October 11, 2016.                                                                                                    |  |  |  |  |  |
| Amarlena Brown      | Last Imported Date                                                                                                    |  |  |  |  |  |
| Erica Brumley       | This account was last found in a roster import on Monday, October 17, 2016.                                                                                                    |  |  |  |  |  |
| 🔏 Meagan Burgart    |                                                                                                    |  |  |  |  |  |

Be sure to click on the "Save" button, the user is now linked (Colored emblem):

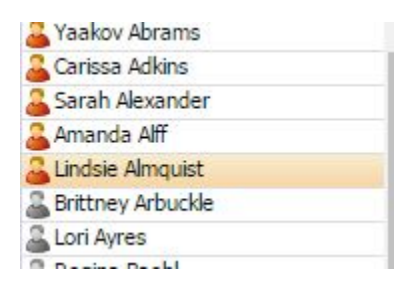